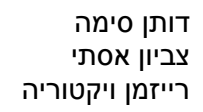

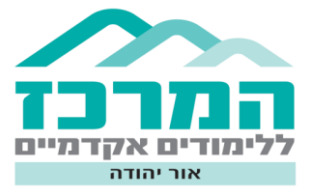

## EDU.Tube

במדריך זה נכיר מחולל ליצירת פעילויות המבוססות על סרטוני YouTube

הקיימים ברשת. המחולל מאפשר לשלב במהלך הסרטון שאלות חד ברירה, שאלות פתוחות והערות.

- לפני תחילת העבודה, יש לבחור סרטון מתאים מה- YouTube בו תרצו להטביע שאלות
   לפעילות מתוקשבת לתלמידיכם.
  - <u>http://projects.telem-</u> בקישור: EDU.Tube .2 <u>hit.net/edutube/index.aspx</u>
    - . לחצו על *ייעורך חדשיי*.

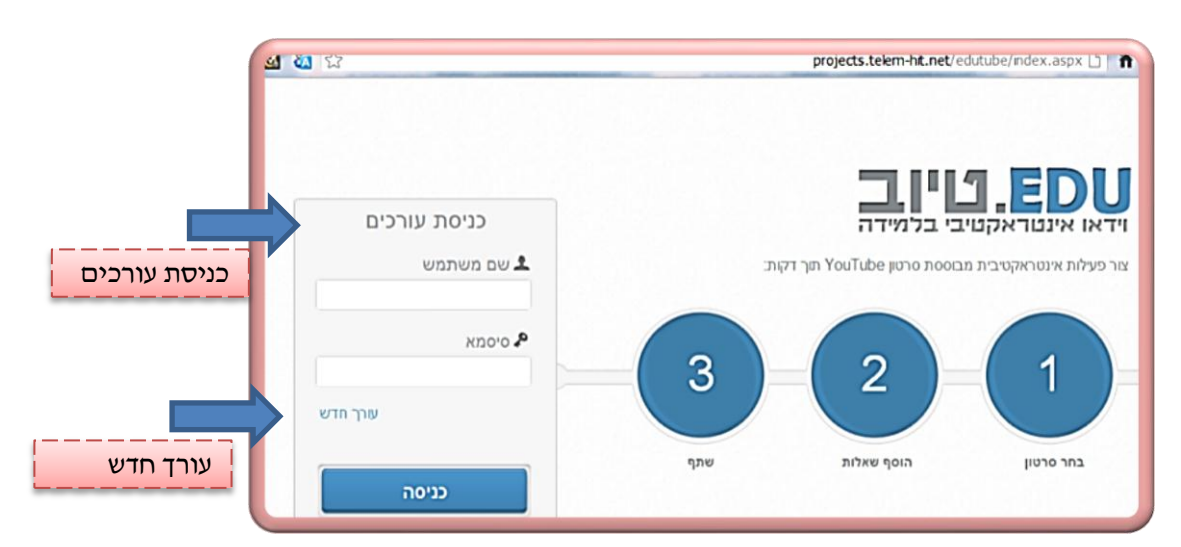

נפתחת חלונית בה עליכם למלא את פרטיכם ולקבוע שם משתמש וסיסמא ולחצו על
 *"הירשם"*. בפעם הבא תוכלו להיכנס ב*"כניסת עורכים"*.

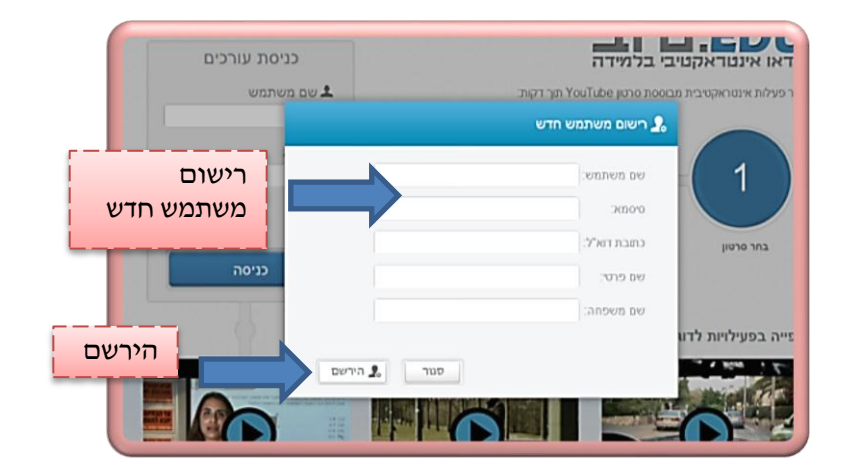

5. לאחר הרישום תיפתח מיד חלונית של *״יצירת פעילות חדשה״*. בחלונית עליכם להקיש את שם הפעילות וקישור לסרטון עליו אתם רוצים לעבוד. לסיום לחצו על *״צור פעילות״.* 

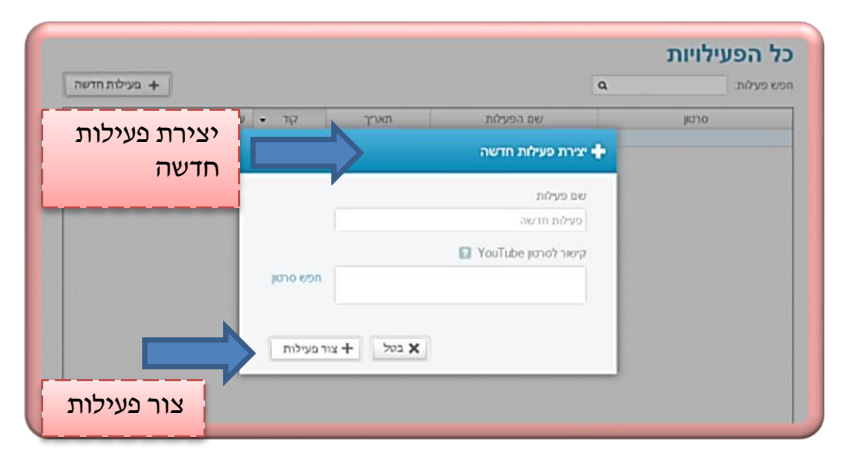

.6 נפתח דף העריכה. בו אתם יכולים לקבוע פרטים כללים על הפעילות: שם הפעילות, הנחיות הפעילות, סיכום הפעילות ותיאור. יש אפשרות לתצוגה מקדימה ובחירת סוג השאלה. מוצג מאגר השאלות המרכז את השאלות שיצרתם.

| אנוג מקדימה (תצוגה מקדימה)<br>תצוגה מקדימה                            | <ul> <li>שישה בשקיק אחד</li> <li>פרטים כלליים</li> <li>שם שישה בשקיק אחד</li> <li>קר 4</li> </ul>                                                                                                    |       |
|-----------------------------------------------------------------------|----------------------------------------------------------------------------------------------------|-------|
|                                                                       | <ul> <li>לקיאר פין קיאר פין קיאר פין אינגע אינער אינעראינער אינעראינער אינעראינער אינעראינער אינעראינער אינעראינער אינערא אינער אינעראינער אינעראינער אינעראינער אינעראינעראינער אינעראינער אינער אינעראינער אינעראינער אינעראינערער אינער אינעראינער אינעראינעראינעראינעראינעראינעראינעראינער</li></ul> | פרטים |
| עמו באוסע זמן או גפרט גדוע מעריי<br>דער בריה<br>מד בריה<br>השאלה/הערה | H שמוד H<br>מאנר השאלות<br>9 שיתוף הפעילות                                                                                                    |       |

- : אופן הטבעת השאלות .7
- יש להריץ את הסרטון בלחיצה על מצב הפעלה.

- כאשר תגיעו לנקודה בה אתם רוצים להטביע שאלה, לחצו על סוג השאלה. הסרטון יעצר, תפתח חלונית בה עליכם לרשום את השאלה והתשובות המתאימות לה. בסיום כתיבת השאלה, השאלה תכנס למאגר השאלות מצד ימין.

- סוגי השאלות שניתן להכניס

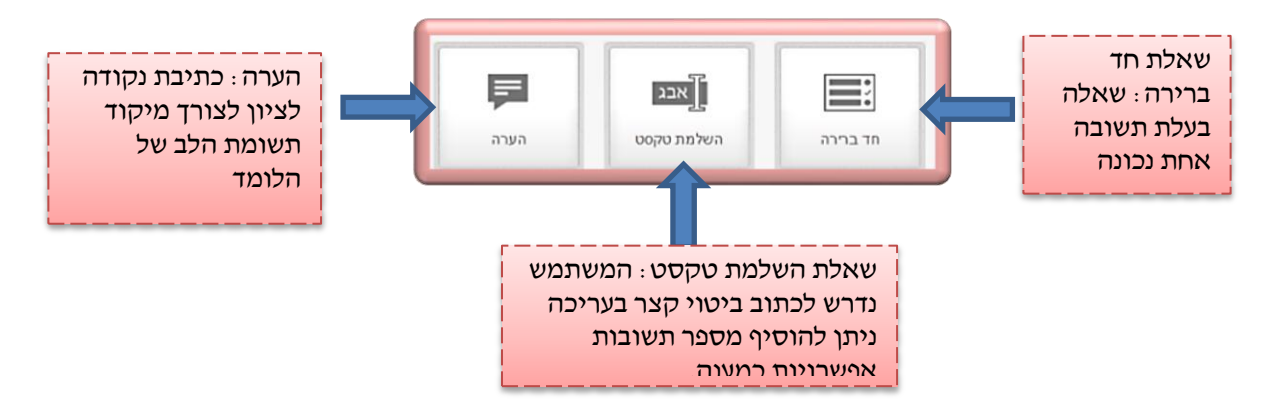

7.1 שאלת חד ברירה : הזינו את השאלה, כתבו את התשובות וסמנו את התשובה הנכונה בעזרת הנקודה מצד ימין. הוסיפו משוב להצלחה ומשוב לאי הצלחה לפי בחירתכם. לסיום לחצו על "שמור".

|              | זמן הופעת השאלה: 0:22 | שאלת חד ברירה 💌                                                 |                                                 |
|--------------|-----------------------|-----------------------------------------------------------------|-------------------------------------------------|
| כתיבת משובים | משוב להצלחה           | הזן את השאלה שלך כאן                                            | כתיבת שאלה                                      |
|              | משוב לאי-הצלחה        | <ul> <li>כוון איז איז איז איז איז איז איז איז איז איז</li></ul> | כתיבת תשובות<br>אפשריות וסימון<br>התשורה הוכווה |
| שנוו         |                       |                                                                 |                                                 |

7.2 שאלת השלמת טקסט : הזינו את השאלה, כתבו את התשובה הנכונה. ניתן לכתוב תשובות נוספות (נכונות). גם כאן, הוסיפו משוב להצלחה ומשוב לאי הצלחה. לסיום לחצו על **"שמור**".

|              | 2    | זמן הופעת השאלה: <b>0:00</b> | שאלת השלמת טקסט 🖈    |                       |
|--------------|------|------------------------------|----------------------|-----------------------|
| כתיבת משובים |      | משוב להצלחה                  | הזן את השאלה שלך כאן | כתיבת שאלה            |
|              |      | משוב לאי-הצלחה               | הוסף תשובה נכונה 🕂   | כתיבת<br>תשובה/תשובות |
| שמור         | ומור | בטל 😫                        |                      |                       |

.7.3 הוספת הערה : הזינו את ההערה לצורך מיקוד הלומד. לחצו **״שמור״**.

|      | 2    | זמן הופעת השאלה: 0:00 | הערה 🛃 הערה הזן את ההערה שלך כאן | <b></b> | כתיבת הערה |
|------|------|-----------------------|----------------------------------|---------|------------|
| שמור | שמור | בטל 🖌                 |                                  |         |            |

.8 כפי שהזכרנו, כל השאלות נשמרות במאגר השאלות מצד ימין. ניתן ללחוץ על כל שאלה ולערוך אותה שוב, על מנת לראות את הסרטון עם השאלות המובנות, יש ללחוץ על "תצוגה מקדימה".

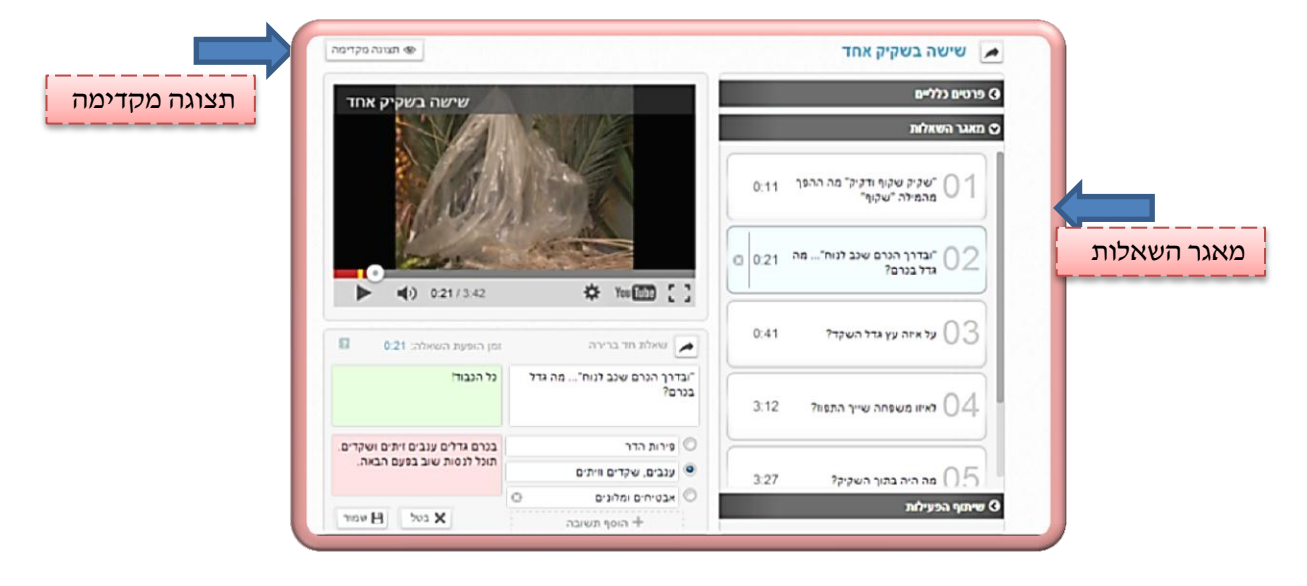

9. בסיום העבודה, ישנן שתי אפשרויות :

- האחת, לחיצה על *"שיתוף הפעילות",* שם ניתן לשתף את קישור הפעילות בכמה דרכים : פייסבוק, טוויטר, אימייל, גוגל+ ועוד.

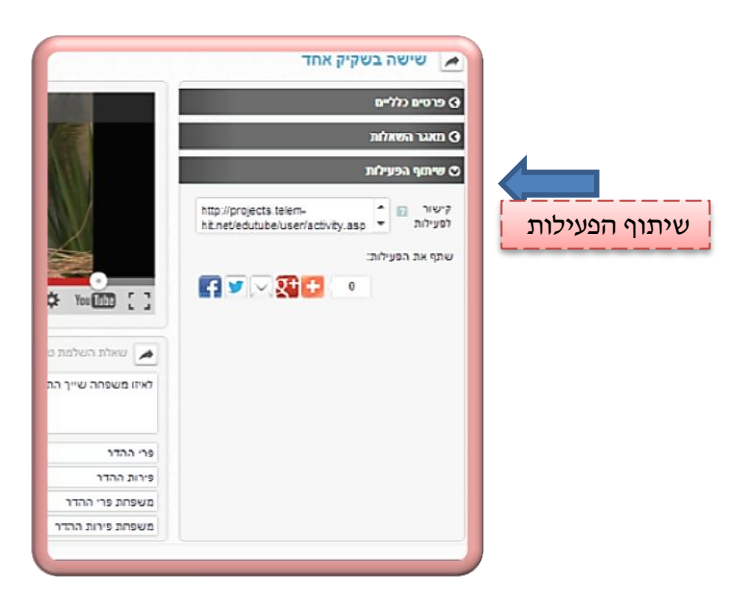

האפשרות השנייה היא דרך מסך הפעילויות. שם מרוכזות כל הפעילויות שיצרתם. למסך הפעילויות מגיעים כאשר לוחצים על לוגו האתר מצד שמאל. ניתן ללחוץ עליו בכל שלב בפעילות, גם אם טרם סיימתם. הפעילות נשמרת. וניתן לחזור אליה בכל עת.

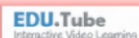

10. במסך *״כל הפעילויות״*, מרוכזות כל הפעילויות שיצרתם. ניתן להיכנס לפעילויות ישנות ולערוך אותן.

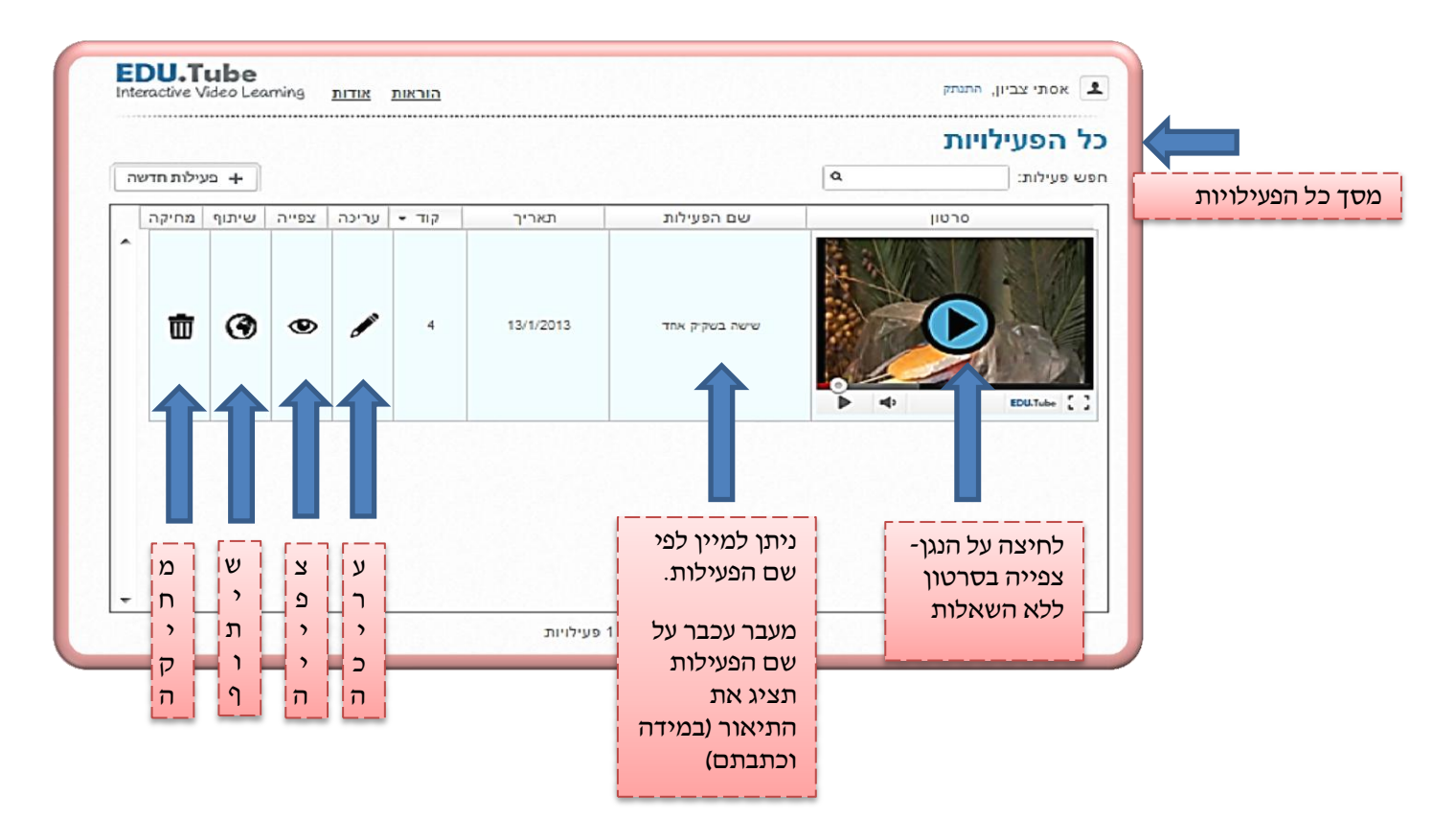

הסרטון מוכן לשיתוף ברגע שתסיימו לעבוד עליו. ברגע שתערכו אותו שוב, עליכם לשתף מחדש.

## : קישור לפעילות לדוגמא שיצרנו במחולל

http://projects.telem-hit.net/edutube/user/activity.aspx?e=395&id=4

## קישורים למדריך קולי:

ו 1:48 - חלק ראשון- משתמש חדש ופתיחת פעילות חדשה (זמן המדריך 1:48 דקות)

http://www.youtube.com/watch?v=Mixn8kRgbGg&feature=youtu.be

חלק שני- הטבעת שאלת בסרטון (זמן המדריך- 4:43 דקות) :

http://www.youtube.com/watch?v=49ByTXVCsyw&feature=youtu.be